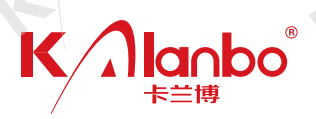

# 智能温控器 KLB-30-30使用说明书

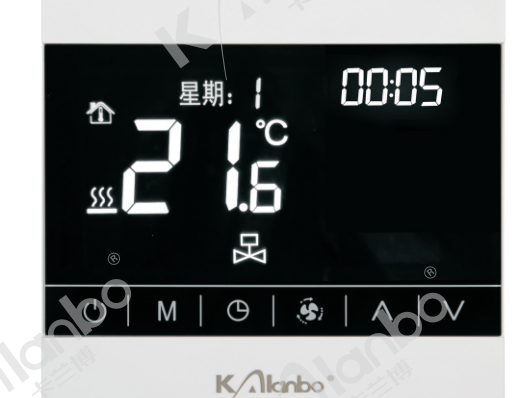

## KAlanbo<sup>®</sup> <sup>卡兰博</sup>

德国 Germany Feldm ü hleplatz 15 D - 40045 D ü sseldorf

德国卡兰博(中国)有限公司 网址:www.kalanbo.cn 邮箱:Germany@kalanbo.cn

中国服务热线: 400-8777-036

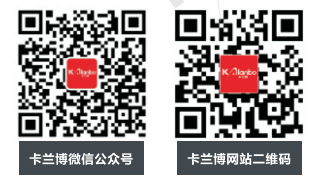

### 

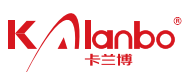

8819产品是我公司采用国际先进电子技术研究开发的智能温度控制产品,它具有温度检测、温度补 偿、用户温度设置、风机运行方式设置、防冻保护等多种功能,是集风机盘管调速、空调、地暖三种系统 控制功能为一体的高级智能温控器。可应用于中央空调系统、水采暖系统、电采暖系统,如宾馆、办公 室、会议厅等场所的温度调节。本公司致力于为每一位用户打造更舒适、方便的生活,更能有效节约能源 保护环境。本产品已通过国家质量管理体系ISO9001认证,符合国家电器安全安装标准。

智能APP控制(WiFi可选),通过手机安装涂鸦APP远程控制温控器,可以随时随地在手机上操作控制、查看温控器的运行情况,体验美好家居生活。(可选配红外线遥控)

#### 一. 技术参数

输入电压: AC180~260V,50/60Hz 自耗功率: <1.5W 控温范围: 05℃~35℃ 控温精度: ±0.5℃ 负载功率: AC220V/3A 外形尺寸: 86\*86\*43mm

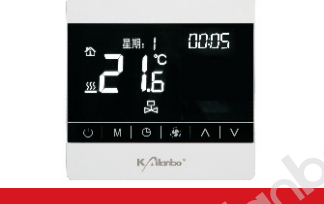

#### 二. 操作说明

按键功能: ① 开/关机键 / M 模式键 (确认键) ③ 时钟键 ④ 风速键 △ 增加键 ▽ 减少键。 开/关 机: 按 \* ① \* 键开机、再按一次关机、同时关闭输出。 温度设置: 开机状态下, 按 \* Δ \* 键或 \* ▽ \* 键调节温度加、减。 模式选择: 开机状态下按 \* M \* 键切换工作模式, 液晶屏显示 \* ● \* 图标表示制冷、显示 \* 体 \* 图标表示制热、显示 \* <u>必</u> \* 图标表示

业废、亚小、金、园物液小园水、亚小、冰、本、鱼、肉水液小型废除水。 时钟设置:开机状态下短按"⊙"。"健进行时间间整,调整顺序:时钟分钟调整一时钟小时调整一星期调整,闪烁提示要设置的参数, 技"△、"键或" √ "健进行调节,设置好时间按"④""健保存退出。

定时开机设定:开机状态下按连四次"③"罐进入定时开机设置界面,出现时种ON.分钟闪烁,再按"⑤"罐小时闪烁,闪烁提示要设置的参数,设置好时间5秒种自动关机,显示屏只显示定时开窗标和倒计时间"<mark>③"00.00</mark>"。定时开机时间到了自动开机。 定时关机设定:开机态下按六次"⑥"罐进入定时关设置界面,出现时钟OFF、分钟闪烁,再按"⑤"罐小时闪烁,闪烁提示要设置 的参数,设置好定时关机时间5秒钟后自动退出定时设置界面,屏幕上方显示定时关图标和倒计时间"④**0000**"定时的时间结束 后自动关机。

风速选择:开机状态下按"砂"键选择风速大小(高、中、低、自动四档),自动模式下,房间温度与设置温度相差大于3℃为高速、2℃为中速、1℃为低速。

按键锁定:在高级选项里选择了按键锁功能,开机不操作按键 20秒钟会自动上锁,可以长按"♂"键 3秒临时解锁。 故障报警:当传感器出现故障时,显示"Err"或者E1,E2代码报警并关闭输出,直到解除故障才会恢复正常。

485 地址码设置: 开机状态下长按 " M " 键3秒设置地址码, 短按 " M " 键移位, 按 " 🕛 " 键确认并退出。(选配485机型才有此功能)

#### 三.高级选项

在关机状态下,同时按住"♀""键和"△"键5秒以上,进入高级参数设定模式,液晶屏右上角显示01(功能编号), 中央显示00(功能数值),可按"M"键切换各个功能编号、查看并设置功能数值,按"△"键或"▽"键调整功能 数值,调好后开机自动确认。

| 显示符号 | 选项内容   | 默认   | 按 🔼 "键或 " 🔽 键进行调整                                                        |
|------|--------|------|--------------------------------------------------------------------------|
| 01   | 断电重启   | 00   | 00: 上电关机 01: 上电开机 02: 恢复断电前状态 (记忆)                                       |
| 02   | 温度转换   | с    | C: 温度显示摄氏度 F: 温度显示华氏度                                                    |
| 03   | 温度上限值  | 35°C | 06℃~60℃, (如:默认35℃,设置温度时最高只能调到35℃)                                        |
| 04   | 温度下限值  | 05°C | 00℃~34℃, (如:默认05℃,设置温度时最低只能调到05℃)                                        |
| 05   | 按键锁选项  | 00   | 00: 无锁 01: 锁定所有按键   02: 锁定开关键、模式键、时钟键 03: 锁定开关键、时钟键   (长按 " ⊕ " 键3秒临时解锁) |
| 06   | 温度显示   | 00   | 00: 显示室内温度 01: 显示设置温度                                                    |
| 07   | 低温保护   | 00   | 00: 关闭 01: 开启                                                            |
| 08   | 《温度补偿  | - 2  | -9~+9°C                                                                  |
| 09   | 系统选择   | 01   | 01: 空调 02: 空调地暖一体 (RHK) 03: 四管制                                          |
| 10   | 风机受不受控 | 01   | 00: 不受控 01: 受控                                                           |
| 11   | 启动温差   | 1    | 1°C~5°C                                                                  |
| 12   | 背光选择   | 02   | 00:(30秒后背光熄灭) 01:背光常亮 02:(30秒后背光半亮)                                      |

- 四.安装使用注意事项
- 1、温控器系统前端应加设电源控制开关或单独的电源插座,在不需要控制器系统工作的时候应切断电源。
- 2、安装时切断电源,配置电源开关,在非工作时切断电源。
- 3、安装位置应距地 1.4m左右,避免阳光直射、避风、远离热源。
- 4、根据底壳接线图连接电路,如果使用的控制器与配备的安装图不相符,请与经销商或工厂联系。
- 5、根据标示电流配备负载,禁止超载。

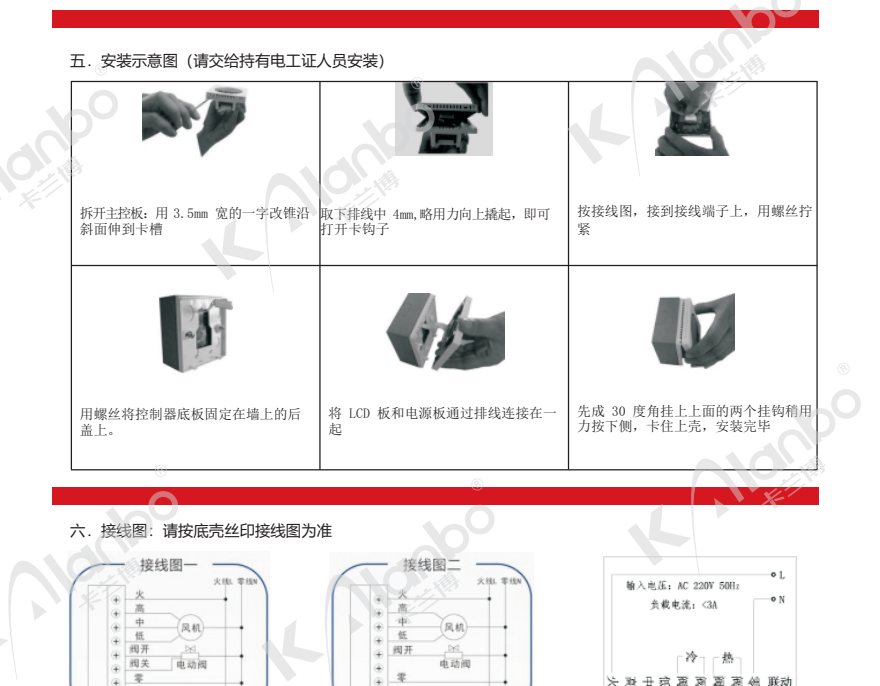

#### 1 三线制电动阀及风机盘管接线图 2 二线制电动阀及风机盘管接线图 3 四管制(空调地暖一体)接线图

#### 七.WIFI连接操作(选配WiFi机型才有此功能)

1、在手机上搜索涂鸦智能APP,选择对应手机系统版本的APP程序(安卓或者iphone),下载安装APP程

- 2、安装好涂鸦智能APP后,在手机上点击涂鸦智能图标,新用户要创建账户,点击创建新账户-->同意-
  - 一>输入手机号码或者邮箱-一>输入验证码-->输入账户密码-->完成账户创建。
- 3、在手机上点击使用己有账户登录, 输入手机号码或者邮箱、再输入账户密码、点击登录。

4、添加温控器设备,点击添加设备或者右上角+图标、进入设备选择界面、点击小家电、选择点击只写 温控器(WiFi)字样的图标、此时再长按温控器上的电源键5秒钟,屏幕左上角出现。图标闪烁、手机 上输入当前WiFi名称及WiFi密码、(只支持2.4G WIFI网络)点下一步,再勾选手机上(确认指示灯快 闪)、再点击下一步进入正在连接状态界面,等待连接出现完成界面点击完成,就可以实现在手机上操 作温控器。

5、一台温控器只能连接一台手机,如果另外手机要连接这台温控器,需要被连接的手机退出后才能连

接, (退出连接有两种法: A, 在手机上点击需要退出的温控器图标、点击右上角图标, 拉到最后看到移 除设备再点击、再点击确认退出设备。B, 长按温控器上的电源键5秒钟, 左上角出现WiFi图标闪烁, 就 退出设备连接)

6、共享设置, 被连接的手机可以共享给其它手机操作温控器, 其它需要共享的手机必须按涂鸦智能 APP, 点击需要共享的温控器图标、点击右上角图标、点击共享设置、点击添加共享、输入需要共享的手 机号码或者邮箱、再点击完成。

### 

210

警告:接线一定按照电气接线图正确接线。切勿将水、泥浆等杂质进入温控器内,否则将会造成器件损坏!

K Allanto

K Alonoo

K Alonbo

Kallando

Kallantoo

KAllentor

Kallanbo

KAlanbo

Kallenbo

CALONDOO

保修(售后)服务: 本产品质量保修期限为两年,自产品售出之日起算,本公司产品均可按规定享受终身售后服务,但 超过保修期或非质量问题引起的售后服务,本公司将视情况收取一定费用。

产品功能和外观可能会和说明书略有差异,请以实际产品为准。

KAllanbo

KAlonbo

KAllando

**b**C